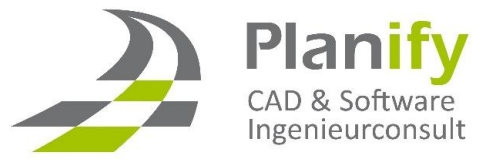

## **Planify Skript**

## Fehlermeldung Kanalnetz

1. Folgende Fehlermeldung erscheint beim erstellen eines Kanalnetzes:

| Arbeitsschritt Ansic |                                                                                                    |                     |
|----------------------|----------------------------------------------------------------------------------------------------|---------------------|
| Struktur             | Ereignisanzeige 3 Ereignis(se)                                                                                                    |                     |
|                      | Typ Datum Zeit Quele Benutzer Beschreibung                                                                                                    |                     |
|                      | Image: Construction of the state of the state o | ule<br>Rule<br>tule |
| <b>A</b> .           | Ereigniseigenschaften                                                                                                    | ×                   |
| Typ:                 | Fehler                                                                                                    |                     |
| Datum:               | 26.08.2015                                                                                                    | Г                   |
| Uhrzeit:             | 10:49:27                                                                                                    | Л                   |
| Quelle:              | AeccDbNetworkRule::runDotNetScript                                                                                                    | ~                   |
| Benutzer:            | WernerM                                                                                                    | Ď                   |
| Beschreibung:        | N                                                                                                    |                     |
| Makro kann ni        | icht ausgeführt werden: C:\P46gramData\Autodesk\C3D 2016\deu\C3DPipeNetworkRules.dll:PipeNetworkRule.SetSumpDepth::ApplyRule                                                                                                    | ^                   |
|                      |                                                                                                    | × .                 |
|                      |                                                                                                    | r                   |
|                      | Schließen ?                                                                                                    |                     |

2. Civil 3D 2016 Pipe Network Rules DLL.zip unter <u>http://www.planify.de/tipps-tricks/</u> herunterladen und entpacken.

- 3. Die entpackte Datei nach "C:\ProgramData\Autodesk\C3D 2016\deu" verschieben.
- 4. AutoCAD Civil 3D neu starten, das Problem sollte nun behoben sein.